And Name:

5.

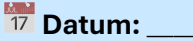

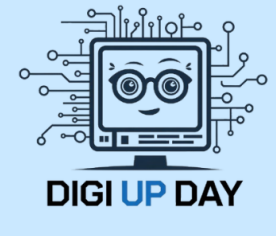

# Dein erster Einstieg in Office 365

## 1. Dein erster Login in Office 365

#### So meldest du dich an:

- 1. O Öffne den Internetbrowser (z. B. Google Chrome oder Microsoft Edge).
- 2. Suche in einer Suchmaschine Office 365 Login
- 3. Gib deine E-Mailadresse und dein Passwort ein (du hast es bereits erstellt)
- 4. Vlicke auf Anmelden.

**Aufgabe 1:** Setze hier ein Häkchen, wenn du dich erfolgreich angemeldet hast!

Achtung: Falls es zu einem Problem bei der Anmeldung kommen sollte, überprüfe zuerst ob du deine E-Mailadresse richtig eingegeben hast.

# 2. Deine Office 365 Apps

| Erstellen                |                                 | Hier ka<br>öffnen<br>Power          | innst du<br>. Zum B<br>Point o | u deine Ap<br>eispiel W<br>der Outlo | ops<br>ord,<br>ook. | Willkommen be                | ei Microsof    |
|--------------------------|---------------------------------|-------------------------------------|--------------------------------|--------------------------------------|---------------------|------------------------------|----------------|
| OneDrive                 | -                               |                                     |                                |                                      | ,∕⊃ Suche           | n                            |                |
| Apps                     |                                 |                                     |                                |                                      |                     |                              |                |
|                          | Empfohlen                       |                                     |                                |                                      |                     |                              |                |
|                          | Sie P<br>Do u                   | n <b>aben dies beart</b><br>m 21:26 | oeitet.                        |                                      | Do um 08:1          | dies kürzlich geöffnet.<br>1 | Sie h<br>Di um |
|                          |                                 |                                     |                                |                                      |                     |                              |                |
| App-Startf               | <b>ield</b><br>soft 365-Apps su | chen                                |                                |                                      |                     |                              |                |
| M365                     | •                               |                                     | w                              |                                      |                     | Willkommen b                 | pei Microso    |
| Microsoft 365<br>Copilot | Outlook                         | OneDrive                            | Word                           | Excel                                |                     |                              |                |
| P                        | N                               | 5                                   | Tĵi                            | s                                    | So sieht            | dein App Manager au          | IS,            |
| PowerPoint               | OneNote                         | SharePoint                          | Teams                          | Sway                                 | wenn du             | das gepunktete Vier          | eck            |
| •                        |                                 | >>                                  | <b>*</b>                       | <b>&gt;</b>                          | anklickst           | . Du kannst deine ber        | nötigte        |
| Forms                    | Engage                          | Power<br>Automate                   | Planner                        | Stream                               | App hier            | auswählen.                   |                |
| N                        | Ĥ                               |                                     |                                |                                      | Do um 08            | 811                          | Di             |
| Class Notebook           | Weitere Apps                    |                                     |                                |                                      | 📑 Um ein B          | asketball                    | wo             |

∕→ Name: \_

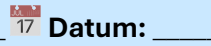

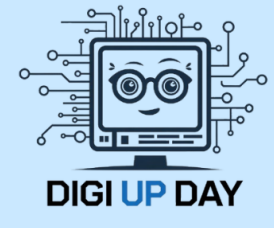

**Aufgabe 2:** Öffne dein App Fenster und öffne die App Word. Setze hier ein Häkchen wenn du es erfolgreich geschafft hast.

**Aufgabe 3:** Gehe nun zu deiner Office 365 Startseite zurück, indem du auf das Haussymbol auf der linken Seite klickst

Wenn du die beiden Aufgaben geschafft hast, setze hier ein Häkchen

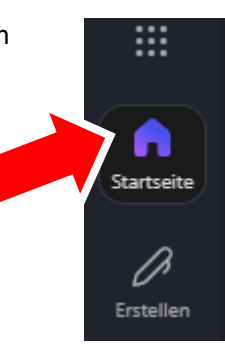

## 💌 Öffne nun Outlook

- 1. 📂 Wenn du auf der Startseite bist öffne wieder dein App Fenster.
- 2. Klicke auf das **Outlook-Symbol** (ein blauer Briefumschlag).
- 3. 🏴 Jetzt öffnet sich dein **Posteingang**. Hier kommen alle E-Mails an.

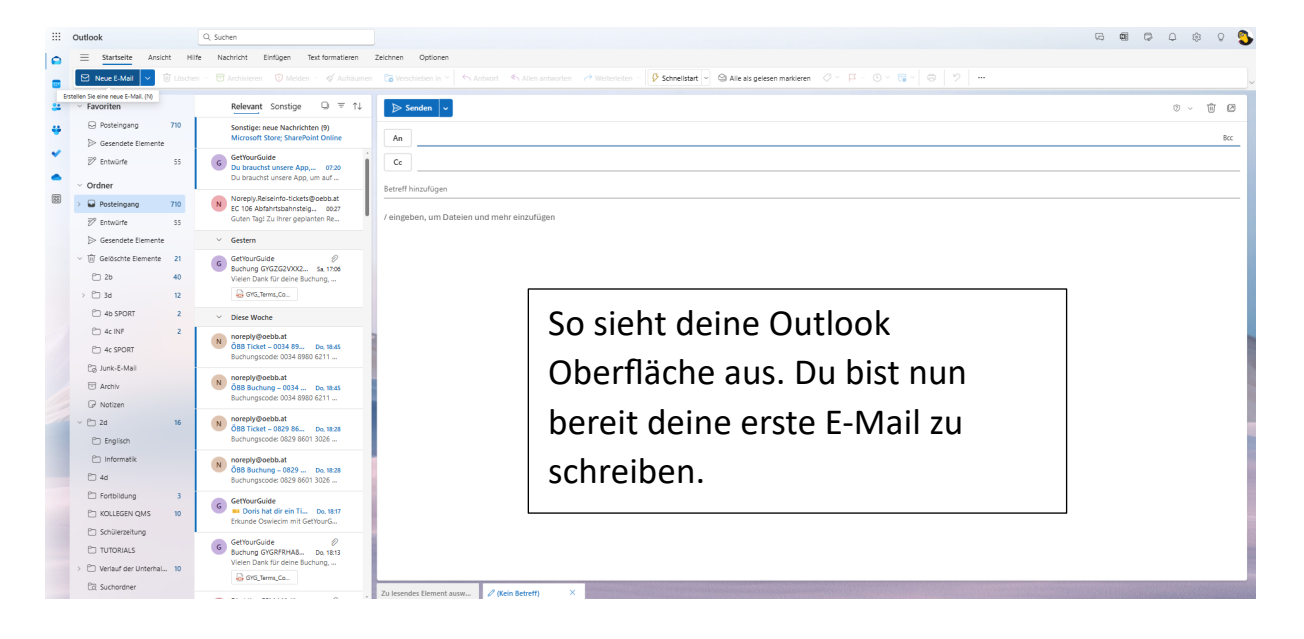

| Mein Lernfortschritt: Kreuze an.                        |    |      |  |  |  |  |  |  |  |
|---------------------------------------------------------|----|------|--|--|--|--|--|--|--|
| Ich kann in Office 365 einsteigen                       | Ja | Nein |  |  |  |  |  |  |  |
| Ich kann mein App Fenster öffnen.                       | Ja | Nein |  |  |  |  |  |  |  |
| Ich kann Apps öffnen.                                   | Ja | Nein |  |  |  |  |  |  |  |
| Ich weiß mit welchem Programm ich eine E-Mail schreibe. | Ja | Nein |  |  |  |  |  |  |  |